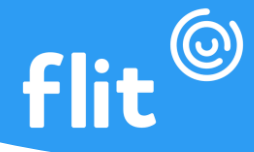

## ACESSO AO MANAGER REDEFINIÇÃO DE SENHA

Para efetuar o primeiro acesso ao manager, o gestor deve cadastrar uma nova senha utilizando o e-mail que foi enviado para a equipe do Flit criar a conta. Depois de acessar com esse usuário, poderá cadastrar outros usuários gestores se assim desejar.

## <u>1º passo:</u> Acessar manager.flitapp.com.br;

2º passo: Clicar em Esqueceu a Senha;

<u>3º passo:</u> Informar o e-mail do gestor cadastrado na criação da conta (aquele e-mail que você informou para nossa equipe de vendas) ou o e-mail que outro gestor tenha cadastrado permitindo seu acesso ao manager e clicar em enviar link de redefinição;

4º passo: Acessar o e-mail e clicar no link Redefinição de Senha. (Verificar também o Spam);

5º passo: Informar a nova senha e clicar em salvar;

<u>6º passo:</u> Acessar novamente **manager.flitapp.com.br**, informar o e-mail e senha cadastrados e clicar em entrar. Pronto, estará em sua conta de gestor do Flit, para efetuar os cadastros e ter controle, métricas e tudo relacionado a gestão dos colaboradores.

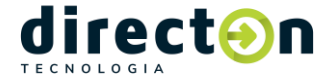